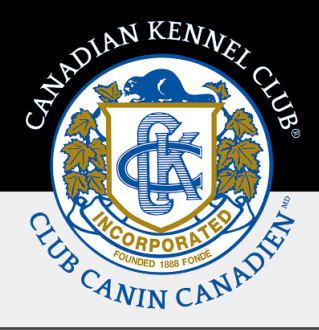

# **Priority Dates Approval**

### **Overview & Quick Steps**

This Training Guide provides the steps to review and process Priority Dates on the My Clubs page.

Dates for the Future Term of Priority Dates are generated in one-year increments based on the last year of the current term. You can Approve or Decline each set of dates. If you are declining a set of dates, you must provide the reason in detail for staff to review. If you are changing the venue, please make sure you are requesting a venue inside of the club's area of operation.

Only the President, Vice President, Secretary and Treasurer will be able to approve or decline Priority Dates.

Once all Priority Dates are approved for all Event Types, an order will generate automatically and can be viewed through the orders tab on **My Clubs**. You now have the option to pay for Club orders using a credit card.

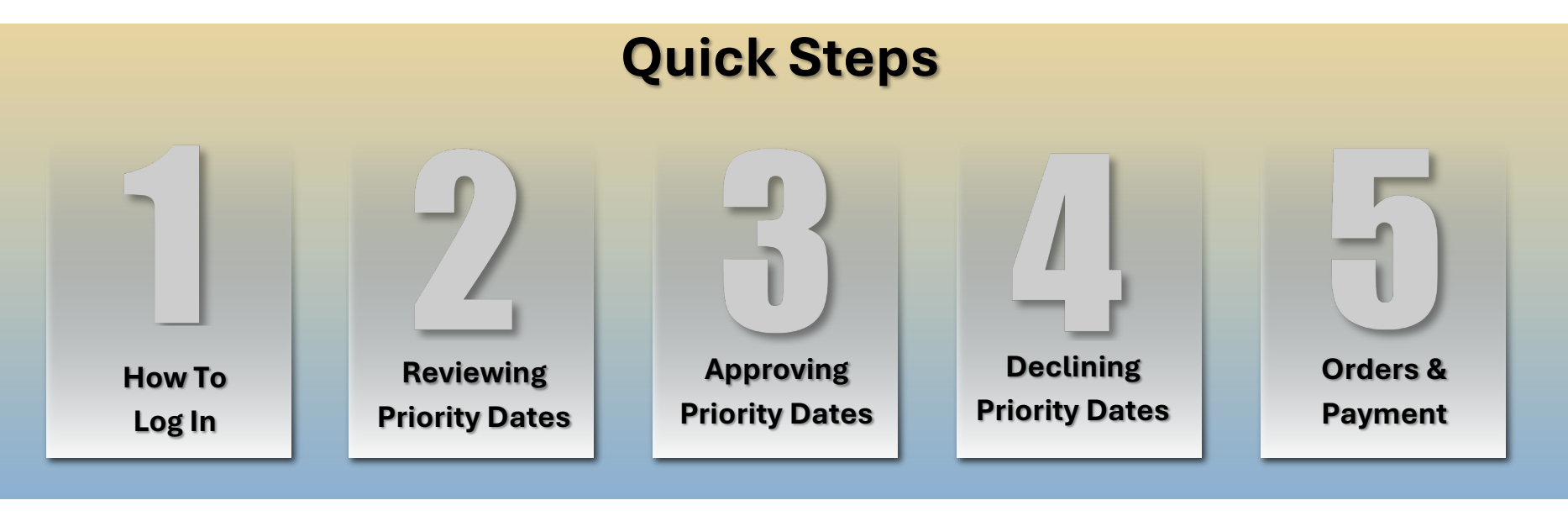

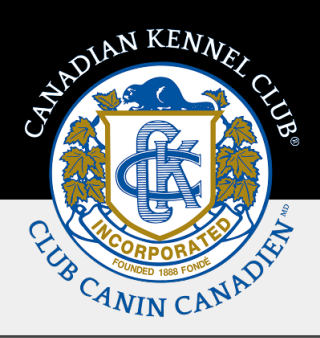

## **Steps In Detail**

#### 1. How To Log In

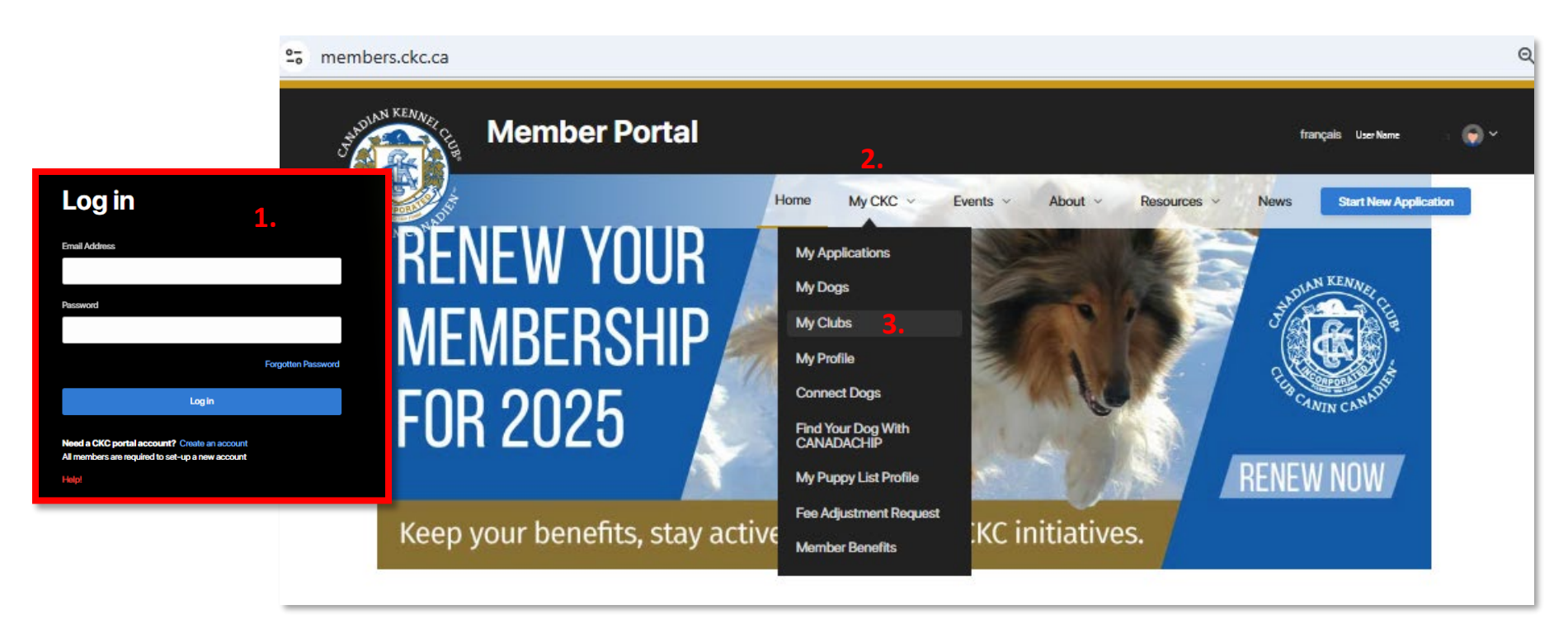

If you are a current CKC member assigned as an **Officer** (President, Vice President, Secretary or Treasurer), you will have access to the **My Clubs** page to review Priority Dates through your Membership Portal. To log in, please follow the steps below:

- **1.** Log into your **Member** Portal through the CKC website.
- 2. Click on the **My CKC** page.
- **3.** The **My Clubs** page will appear as an option.

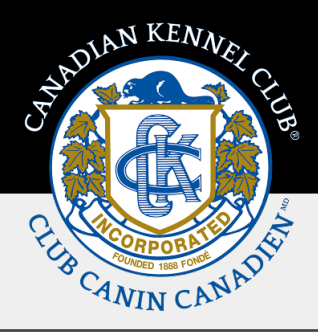

#### 2. Reviewing Priority Dates

Once the CKC has generated the dates for the future term, the Club's primary contact will receive an email outlining the process and list all Priority Dates for each event type. As the dates are created in one-year increments based on the last year of the current term, special circumstances such as "always held the long weekend of..." will not be accounted for in the calculation.

The CKC staff will review the dates prior to the clubs, in an effort to preserve traditional dates and order of events, but we will be relying on Clubs to provide us with detailed responses for requested changes.

The dates, when ready for Club review will be available to view through your **My Clubs** page under the **Priority Dates** tab.

| Member Porta | I                               |              |                    |                         |                         |                 | français User Name 🌍 🗸   |
|--------------|---------------------------------|--------------|--------------------|-------------------------|-------------------------|-----------------|--------------------------|
|              |                                 |              |                    | Home M                  | ly CKC V Events V About | Resources Y New | vs Start New Application |
|              | < My Clubs                      |              |                    |                         |                         |                 |                          |
|              | Test Club                       |              |                    |                         |                         |                 |                          |
|              | About                           | Officers     | Priority Dates     | Approved Event<br>Types | Orders                  |                 |                          |
|              | Priority Dates                  |              |                    |                         | Approve All             |                 |                          |
|              | Date                            | Category     | Location           | Status                  | Action                  |                 |                          |
|              | Fri, Jun 25 - Sun, Jun 27, 2027 | Conformation | Grande Prairie, AB | Pending Approval        | Approve Decline         |                 |                          |
|              | Fri, Jun 23 - Sun, Jun 25, 2028 | Conformation | Grande Prairie, AB | Pending Approval        | Approve Decline         |                 |                          |
|              | Fri, Jun 22 - Sun, Jun 24, 2029 | Conformation | Grande Prairie, AB | Pending Approval        | Approve Decline         |                 |                          |
|              | Fri, Jun 28 - Sun, Jun 30, 2030 | Conformation | Grande Prairie, AB | Pending Approval        | Approve Decline         |                 |                          |
|              | Fri, Jun 27 - Sun, Jun 29, 2031 | Conformation | Grande Prairie, AB | Pending Approval        | Approve Decline         |                 |                          |
|              | Fri, Jun 26 - Sun, Jun 28, 2026 | Conformation | Grande Prairie, AB | Active                  |                         |                 |                          |

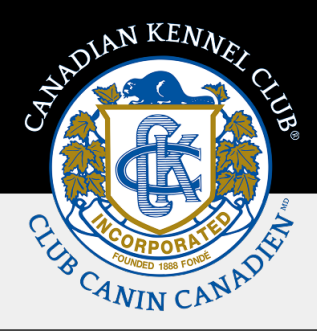

#### **3. Approving Priority Dates**

Once the Club has reviewed and verified the Future Term of Priority Dates, the approval process can be completed online.

If the club is satisfied with all of the **Dates** and **Venues** for all **Event Types**, the Club will have the option to **Approve All** by clicking on the Approve All button located in the top right corner of the page.

The window below will appear. Click **OK** to **Approve All** or **Cancel** to close this window. **Approve All** includes every **event type**. Please make sure the club has reviewed all **dates and venues**. Once approved, the club can no longer make changes via **My Clubs**.

| Jahounn KENNER GE Mem                          | ber Portal                                                                                                    |                                                                                                    |                     | français   | User Name 😡 🗸        |
|------------------------------------------------|----------------------------------------------------------------------------------------------------|----------------------------------------------------------------------------------------------------|---------------------|------------|----------------------|
| CLUB CANIN CANINDI                             | Home My CKC ~                                                                                                    | Events × About ×                                                                                      | Resources 🗸         | News Sta   | rt New Application   |
| < My Clubs Priority                            | / Date Approvals                                                                                                    |                                                                                                    |                     | ×          |                      |
| About<br>Priority Dates                        | Approve All includes every e<br>reviewed all dates and venue<br>Click OK to Approve, or Cano<br>club can no longer make cha | vent type, please make sure the cl<br>es.<br>cel to close this window. Once app<br>inges via My Clubs | ub has<br>roved the | 0          | rders<br>Approve All |
| <b>Date</b><br>Fri, Jun 25 - Sun, Jun 27, 2027 | OK Cancel<br>Conformation                                                                                                   | Grande Prairie, AB                                                                                    | Appro               | ve Decline |                      |

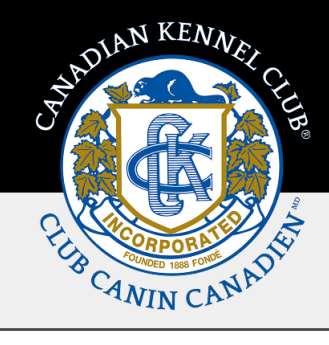

If the Club wishes to **Decline** one or more of the Future Term of Priority Dates, the dates may be **Approved** individually by clicking on the

Approve button located next to each date.

The window below will appear. Click **OK** to **Approve** or **Cancel** to close this window. Once approved, the club can no longer make changes via **My Clubs**.

| JAADUAN KENNER                | Member Por             | tal                                      |                                      |                   |               | frar       | nçais |
|-------------------------------|------------------------|------------------------------------------|--------------------------------------|-------------------|---------------|------------|-------|
| CANIN CANADA                  | Home                   | My CKC 🗸                                 | Events ~                             | About ~           | Resources 🗸   | News       | Start |
| < My Clubs                    | Priority Date Approv   | als                                      |                                      |                   |               | ×          |       |
| Test Cl                       | Fri, Jun 2<br>Grande E | 5, 2027-Sun, Jun 2<br>Prairie AB         | 7, 2027 - Conform                    | ation All Breed S | Show -        |            |       |
| About                         | Click OK<br>can no lo  | to approve, or Canc<br>nger make changes | el to close this win<br>via My Clubs | dow. Once appr    | oved the club |            | Ord   |
| Priority Dates                | ОК                     | Cancel                                   |                                      |                   |               |            |       |
| Date                          |                        |                                          |                                      |                   |               |            |       |
| Fri, Jun 25 - Sun, Jun 27, 20 | 27 Confor              | mation                                   | Grande F                             | Prairie, AB       | Appro         | ove Declir | ne    |

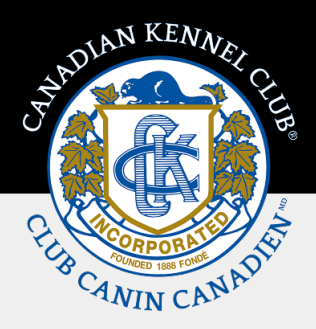

#### **Declining Priority Dates**

If the club wishes to decline one or more of the Future Term of Priority Dates, the dates may be **Declined** by clicking on the button located next to each date.

The window below will appear. Please provide the reason in detail and then click **OK** to **Decline** or **Cancel** to close this window. Once declined, the club can no longer make changes via **My Clubs**.

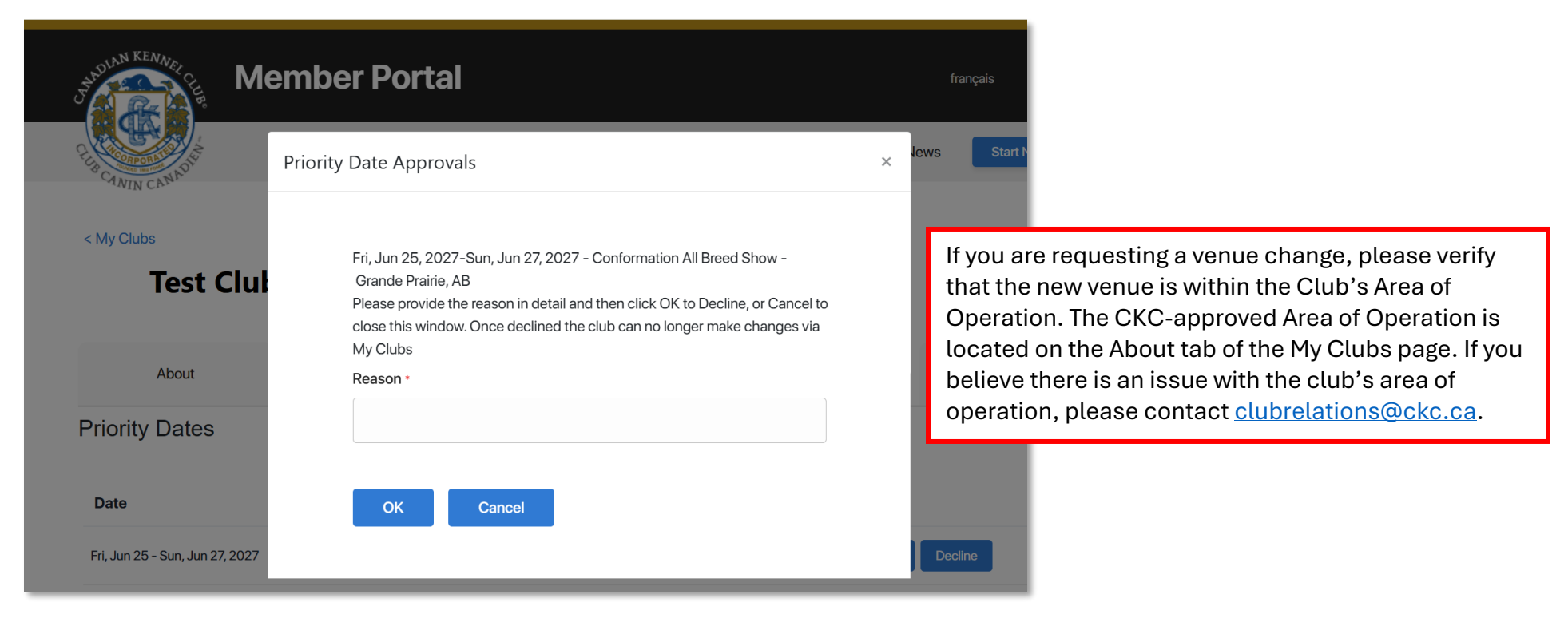

Once **Approved** or **Declined**, the club can no longer make changes to Priority Dates via **My Clubs**, so please complete each approval carefully. If an approval is completed in error, change requests will need to be emailed to <u>eventapps@ckc.ca</u>. Please note we cannot accept change requests via telephone.

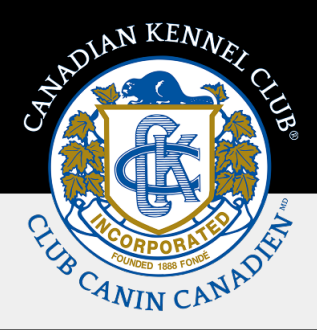

#### **Orders & Payments**

Once the club has approved all Priority Dates for all event types, the Club's primary contact will receive an email outlining the details of the Order and how to complete payment. The Order can be viewed from the **Orders** tab of the **My Clubs** page.

| Judolan KENNER EL | ember Portal                  |                   |          |                         | français User Name         | € × |
|-------------------|-------------------------------|-------------------|----------|-------------------------|----------------------------|-----|
| CLUB CARRY CANADO | Home M                        | ly CKC V Events V | About ~  | Resources ~             | News Start New Application |     |
| < My Clubs        | 0                             |                   |          |                         |                            |     |
| About             | Officers                      | Priority Dates    |          | Approved Event<br>Types | Orders                     |     |
| Order ID          | Description                   |                   | Total    | Created On              |                            |     |
| ORD-325404-T5X8   | Priority Date Renewal - 2027- | -2031             | \$254.25 | Mar 20, 2025            | Pay Now                    |     |
|                   |                               |                   |          |                         |                            |     |

Payments made via **Credit Card** can be completed through the **My Clubs** tab. **E-transfer** should be sent to <u>etransfers@ckc.ca</u> and a second email to the same address with the security question and answer. **Cheque** payments to be mailed to CKC.

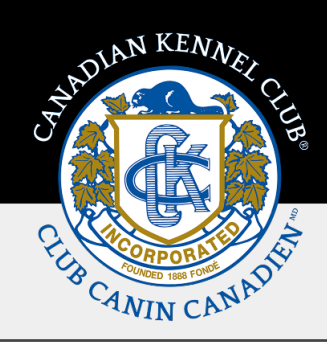

To complete payment via **Credit Card** through **My Clubs**, click on **Pay Now** next to the order. The window below will appear. The details of the order will display. If you are purchasing Priority Dates each Event Type will be itemized. To complete a payment via Credit Card, click on **Pay/Checkout** which will open the payment window, once all required fields are completed, click on **Complete Payment** 

|                 | Order Details               |      |               | ×          |                       |
|-----------------|-----------------------------|------|---------------|------------|-----------------------|
| CANIN CANADI    | Order ID - ODD_225511_0078  |      |               |            | Start New Application |
| Machine         | Event Type                  | Days | Price Per Day | Amount     |                       |
| My Clubs        | Agility Trial All Breed     | 15   | \$15.00       | \$225.00   |                       |
| Test C          | Conformation All Breed Show | 15   | \$15.00       | \$225.00   |                       |
|                 | Obedience Trial All Breed   | 15   | \$15.00       | \$225.00   |                       |
|                 | Rally Obedience All Breed   | 15   | \$15.00       | \$225.00   |                       |
| About           |                             |      | Sub-Total     | \$900.00   | Orders                |
|                 |                             |      | Taxes         | \$135.00   | on allong             |
| Order ID        | Pay/Checkout                |      | Amount Owed   | \$1,035.00 |                       |
| DRD-325511-P9Z8 |                             |      |               | _          | Pay Now               |
|                 |                             |      |               |            |                       |

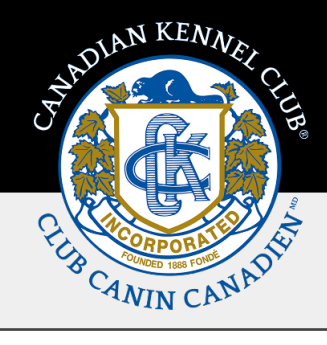

Clubs will now be able to view and print through **My Clubs.** To access the order details, click on the order number which is a hyperlink. The below page will open. Once payment has been applied to the order, the status will appear as **Active** through **My Clubs**. To print this invoice, click on the **Print** a pdf file will download to your device. To navigate back to the Clubs main page, click on the **Clubs** button.

| 5397 EGLINTON AVENUE WEST, SU                                                                                                    | ITE 101, ETOBICO           | KE, ON M9C 5K6   TEL (416) 67                         | 5-5511   1 (855) 364    | 1-7252   www.ckc.ca                                                                                       |
|----------------------------------------------------------------------------------------------------|----------------------------|-------------------------------------------------------|-------------------------|----------------------------------------------------------------------------------------------------|
| INVOICE / RECORD OF TRA                                                                                                    | NSACTION                   |                                                       | Account #:              | 4628325                                                                                                   |
| Shin To'                                                                                                    |                            | Bill To                                               | Date:                   | 06-May-2025                                                                                               |
| Test Club                                                                                                    |                            | Test Club                                             | Invoice #:              | ORD-325404-T5X8                                                                                           |
|                                                                                                    |                            |                                                       |                         |                                                                                                    |
| Event Type                                                                                                    | Days                       | Price Per                                             | Day                     | Amount                                                                                                    |
| Event Type<br>Adility Trail All Breed                                                                                               | Days                       | Price Per<br>\$15.00                                  | Day                     | Amount<br>\$225.00                                                                                        |
| Event Type<br>Agility Trail All Breed<br>Conformation All Breed Show                                                                | Days<br>15<br>15           | Price Per<br>\$15.00<br>\$15.00                       | Day                     | Amount<br>\$225.00<br>\$225.00                                                                            |
| Event Type<br>Agility Trail All Breed<br>Conformation All Breed Show<br>Obedience Trial All Breed Show                              | Days<br>15<br>15<br>15     | Price Per<br>\$15.00<br>\$15.00<br>\$15.00            | Day                     | Amount<br>\$225.00<br>\$225.00<br>\$225.00                                                                |
| Event Type<br>Agility Trail All Breed<br>Conformation All Breed Show<br>Obedience Trial All Breed Show<br>Rally Obedience All Breed | 15<br>15<br>15<br>15       | Price Per<br>\$15.00<br>\$15.00<br>\$15.00<br>\$15.00 | Day                     | Amount<br>\$225.00<br>\$225.00<br>\$225.00<br>\$225.00                                                    |
| Event Type<br>Agility Trail All Breed<br>Conformation All Breed Show<br>Obedience Trial All Breed Show<br>Rally Obedience All Breed | 15<br>15<br>15<br>15<br>15 | Price Per<br>\$15.00<br>\$15.00<br>\$15.00<br>\$15.00 | Day<br>SUB TOTAL        | Amount<br>\$225.00<br>\$225.00<br>\$225.00<br>\$225.00<br><b>\$200.00</b>                                 |
| Event Type<br>Agility Trail All Breed<br>Conformation All Breed Show<br>Obedience Trial All Breed Show<br>Rally Obedience All Breed | 15<br>15<br>15<br>15<br>15 | Price Per<br>\$15.00<br>\$15.00<br>\$15.00<br>\$15.00 | Day<br>SUB TOTAL<br>TAX | Amount<br>\$225.00<br>\$225.00<br>\$225.00<br>\$225.00<br>\$225.00<br><b>\$9900.00</b><br><b>\$135.00</b> |